# Así de fácil. Recuperar el gestor de arranque del Dispositivo Personal del Profesor

## **Disanedu:** Diego Guerrero Santiago Ortiz

En muchas ocasiones, cuando se actualiza Windows en el Dispositivo Educativo Personal del Profesor, perdemos el gestor de arranque y no podemos acceder a los diferentes Sistemas Operativos que tenemos en nuestro ordenador. Recuperar la situación inicial del equipo es muy fácil si seguimos las indicaciones de Jaime Gómez, administrador informático del CPR de Mérida.

Veamos el proceso:

1. Pulsamos sobre la lupa que tenemos en la barra de tareas y tecleamos cambiar (o bios). Aparecerán diferentes opciones, nosotros seleccionamos Cambiar opciones avanzadas de inicio.

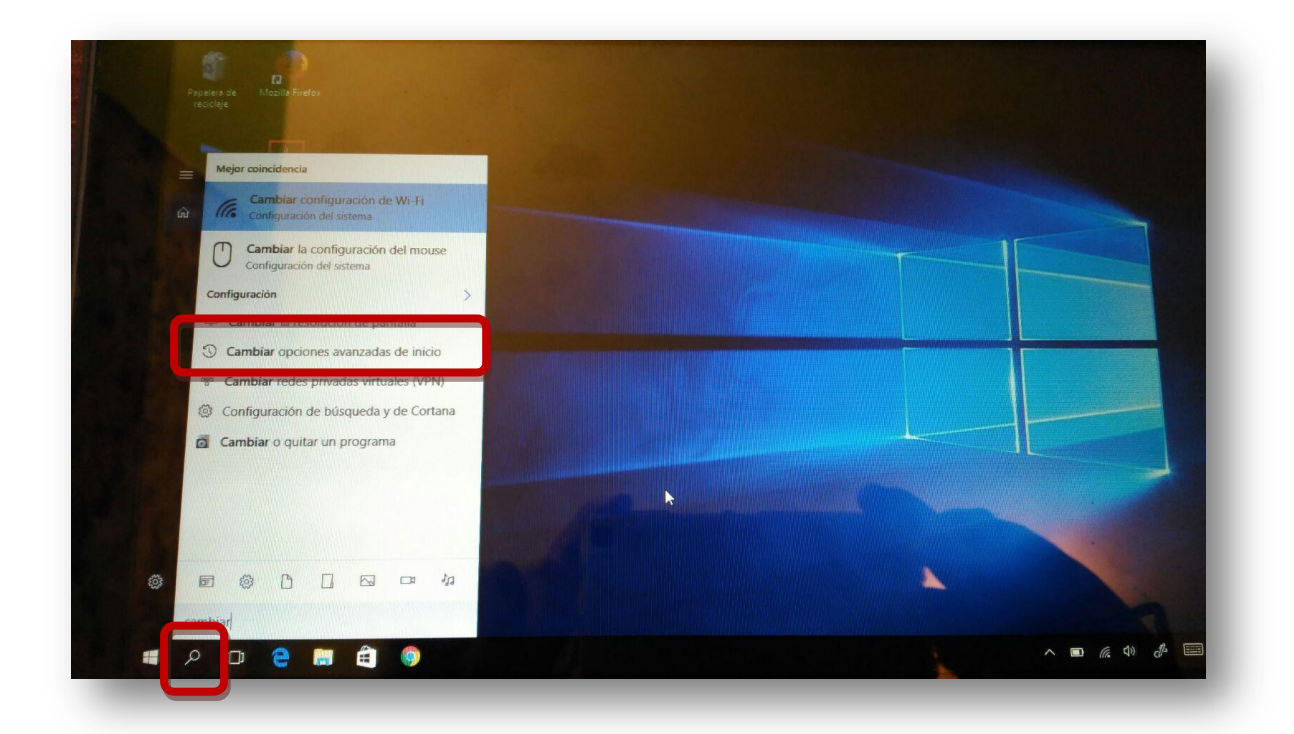

2. Aparecerá una nueva pantalla, en el apartado Inicio avanzado seleccionamos Reiniciar ahora.

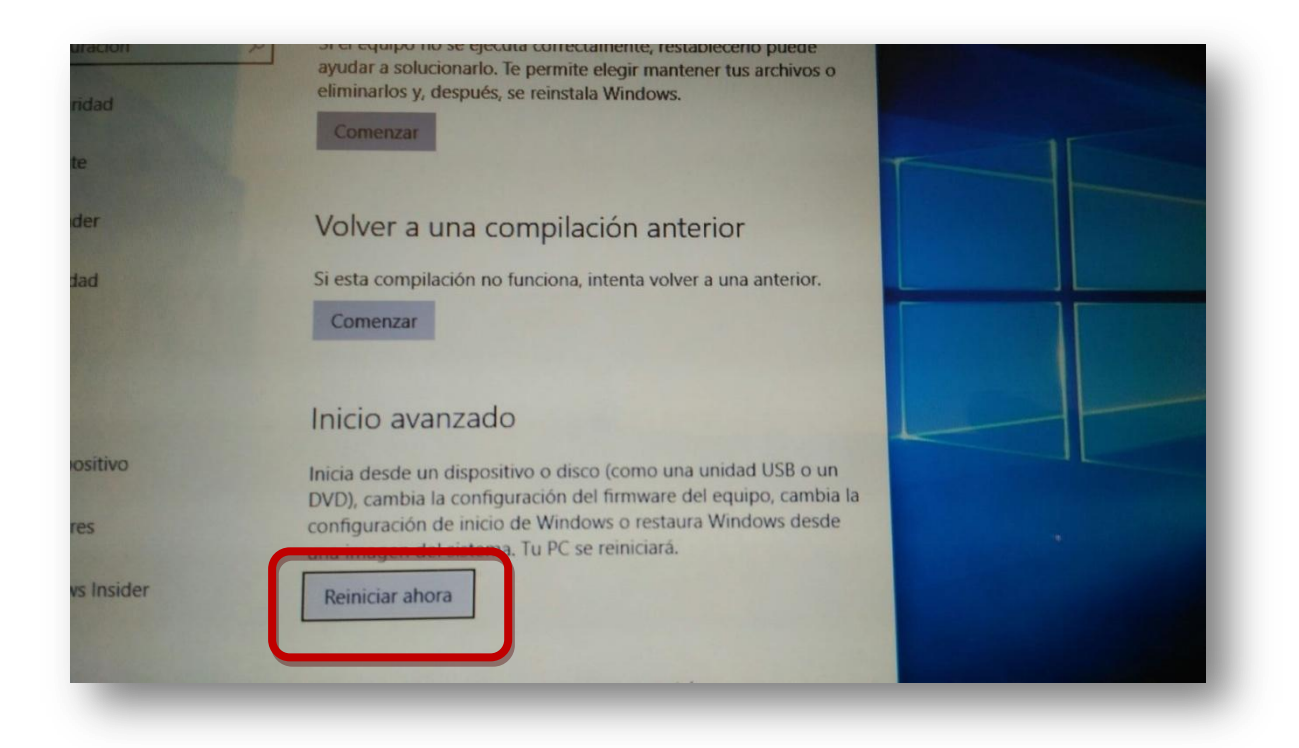

3. Aparece Elegir una opción donde seleccionaremos Solucionar problemas.

| Ele | egir una opción                                                                                 |                  |
|-----|-------------------------------------------------------------------------------------------------|------------------|
| 1   | Continuar<br>Salir y continuar con Windows 10                                                   | Apagar el equipo |
| e   | Usar un dispositivo<br>Usar una unidad USB, conexión de red<br>o DVD de recuperación de Windows |                  |
| In  | Solucionar problemas<br>Restablece el equipo o consulta las<br>opciones avanzadas               | 0                |
|     |                                                                                                 |                  |

4. En la nueva pantalla activamos Opciones avanzadas.

|   | .5 | Restablecer este                                                                                       |  |
|---|----|----------------------------------------------------------------------------------------------------|--|
|   |    | Permite elegir si prefieres mantener o<br>quitar los archivos y, después, volver a<br>instalas Windows |  |
| ſ |    | Opciones avanzadas                                                                                     |  |
|   | žΞ |                                                                                                    |  |

5. Ahora hacemos clic en Configuración Firmware UEFI.

|     | LIUTIES avaliza                                                                                       | uas        |                                                                                             |
|-----|----------------------------------------------------------------------------------------------------|------------|---------------------------------------------------------------------------------------------|
|     | Restaurar sistema<br>Usar un punto de restauración<br>guardado en el equipo para restaurar<br>Windows | <b>C:\</b> | Símbolo del sistema<br>Usar el símbolo del sistema para<br>solución de problemas avanzada   |
| -   | Recuperación de<br>imagen del sistema<br>Recuperar Windows con una imagen<br>de sistema concreta      | <b>~</b>   | Configuración de<br>firmware UEFI<br>Cambiar la configuración del firmware<br>UEFI de tu PC |
| <0> | Reparación de inicio<br>Solucionar problemas que impiden que<br>Windows se cargue                     | \$         | Configuración de<br>inicio<br>Cambiar el comportamiento de inicio<br>de Windows             |

#### 6. Clic en Reiniciar.

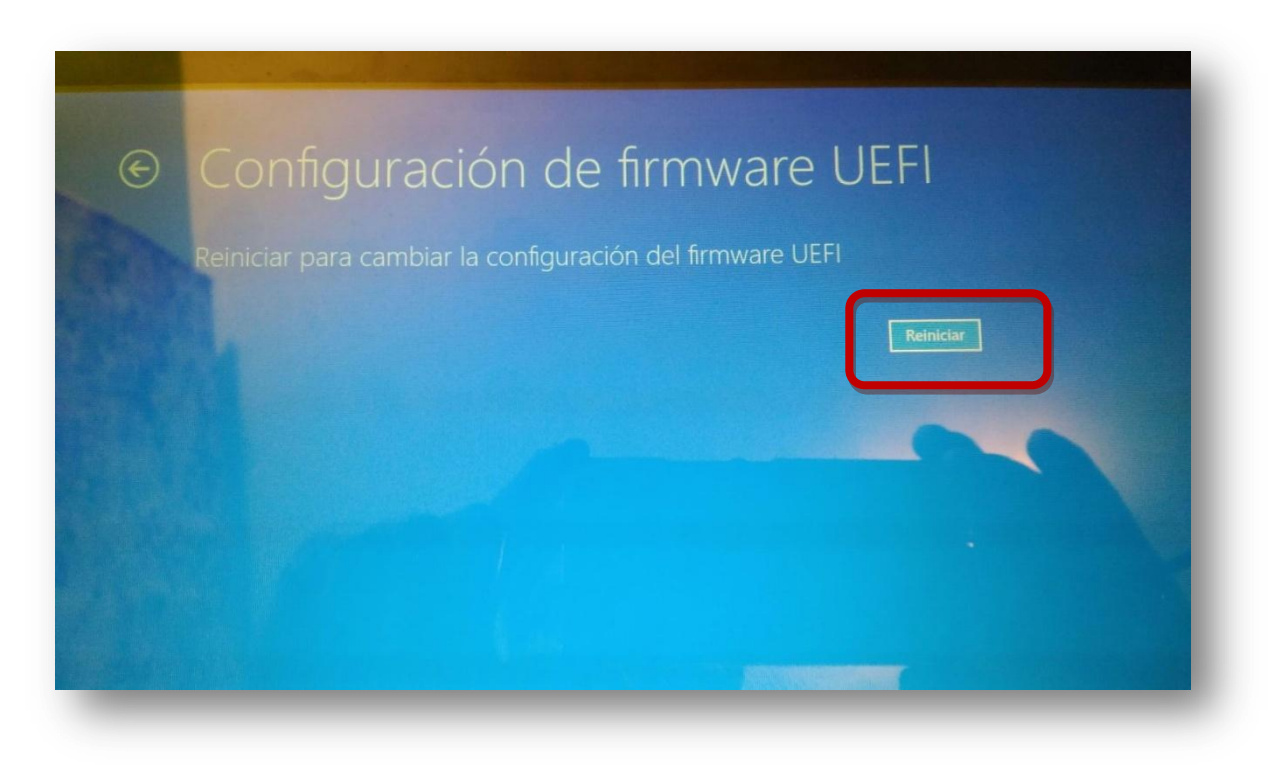

7. En la siguiente pantalla hacemos clic en la segunda opción: Boot Manager.

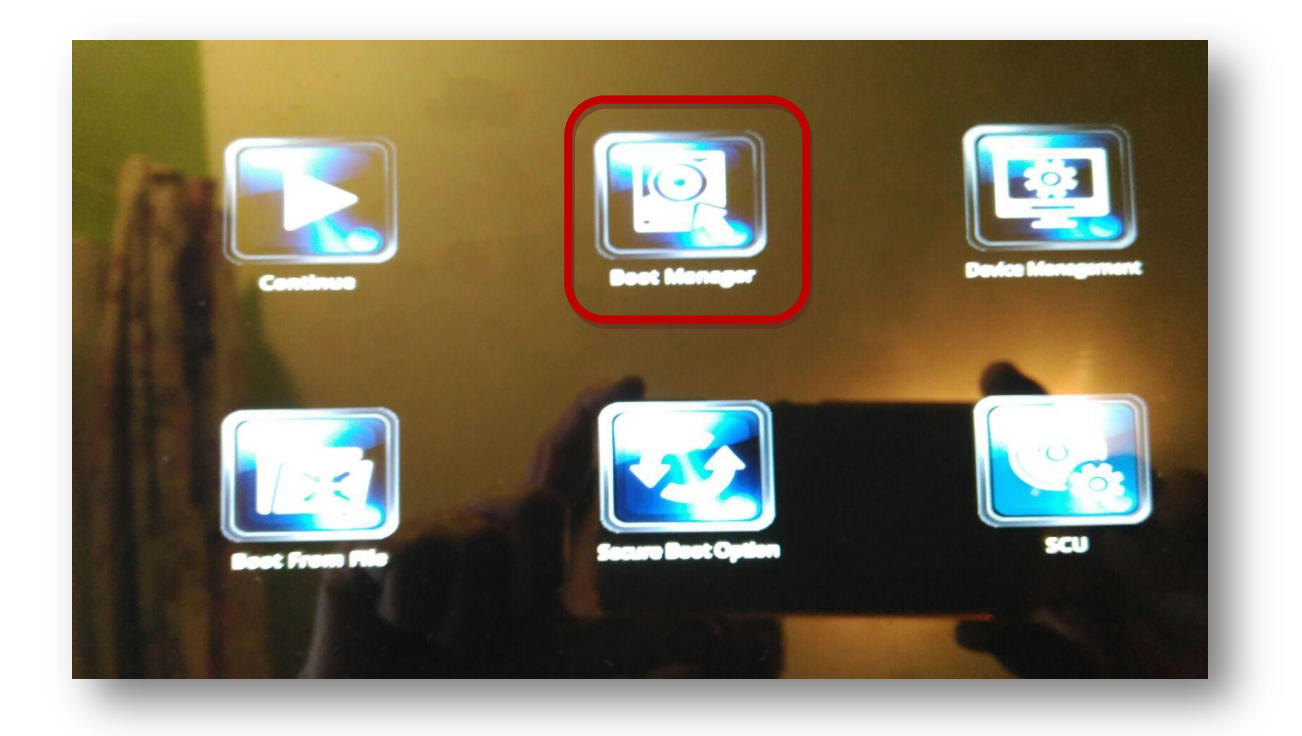

8. Seleccionamos la opción ubuntu (BWIN SSD) y presionamos Intro.

|                                    | Boot Manager                                    |
|------------------------------------|-------------------------------------------------|
|                                    |                                                 |
| Intion Menu                        |                                                 |
| ot Devices                         |                                                 |
| lows Boot Manager (BIWIN SS))      |                                                 |
| 2,GPT,b2de9458-a96a-4fef-ab82-ea22 | 246792a27, 0xe1800, 0x32000)/File(\EFI\ubuntu\g |
| rnal EFI Shell                     |                                                 |
| Windows Boot Manager               | r (BIWIN SSD)                                   |
| to change option, ENTER to sere    |                                                 |
|                                    |                                                 |
|                                    |                                                 |
|                                    |                                                 |
|                                    |                                                 |
|                                    |                                                 |
|                                    |                                                 |
|                                    |                                                 |

- 9. Se reiniciará el equipo y ya aparecerá el gestor de arranque.
- **10.** Entramos en **Ubuntu**.
- **11.** Desplegamos **Aplicaciones** y seleccionamos **Terminal**.

| Ap | olicaciones 🕶              | Lugares 🕶   |   |                       | vie, 2 de                                           |
|----|----------------------------|-------------|---|-----------------------|-----------------------------------------------------|
|    | Favoritos                  |             | ٩ | Navegador web Firefox | tualizaciones de softw<br>ualizaciones del SO y las |
|    | Accesorios<br>Acceso unive | rsal        | 9 | Google Chrome         |                                                     |
| X  | Ciencia                    |             | - | LibreOffice Writer    |                                                     |
|    | Educación                  |             |   | Archivos              |                                                     |
|    | Electrónica                |             | 2 | Terminal              |                                                     |
|    | Herramientas               | del sistema |   | ProfesorPDI           |                                                     |
|    | Internet                   |             | P | Pandectas             |                                                     |
|    | Juegos                     |             |   |                       |                                                     |

- 12. En el terminal tecleamos su y pulsamos Intro.
- 13. Nos pedirá la contraseña del administrador que si no la hemos cambiado es linex2015.
- 14. Ahora escribimos: efibootmgr -o 3

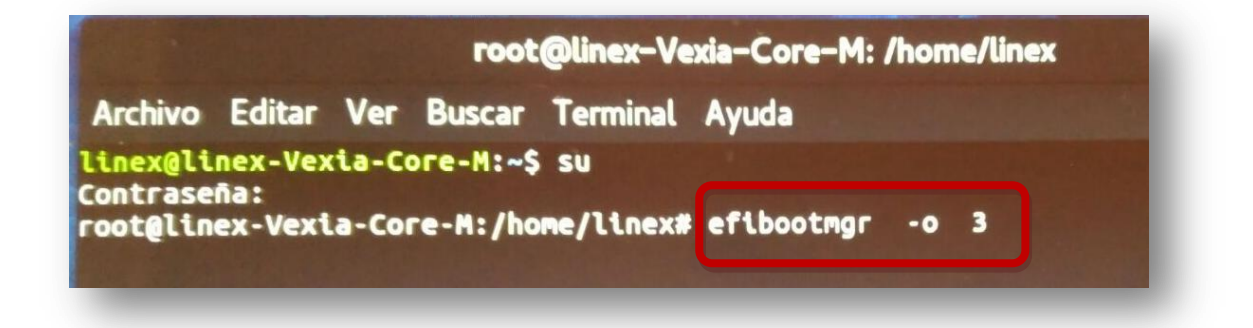

#### 15. Pulsamos Intro.

**16.** Por último tecleamos **reboot** para reiniciar el equipo. Si todo ha ido bien ya habremos recuperado nuestro gestor de arranque y cada vez que reiniciemos el equipo podremos seleccionar el Sistema Operativo con el que queremos trabajar.

### **Disanedu.com** Compartiendo conocimiento

Con el fin de seguir mejorando puedes enviarnos propuestas,

sugerencias, aportaciones y críticas a:

diego@disanedu.com

santiago@disanedu.com